1. เข้าสู่เว็บไซต์ Adobe เพื่อดาวน์โหลด โปรแกรม Adobe Illustrator และติดตั้ง
<u>เข้าไปที่ลิงก์นี้</u> > กดที่ปุ่ม Free trial
หลังจากดาวน์โหลดเสร็จ กดเปิดตัวติดตั้ง

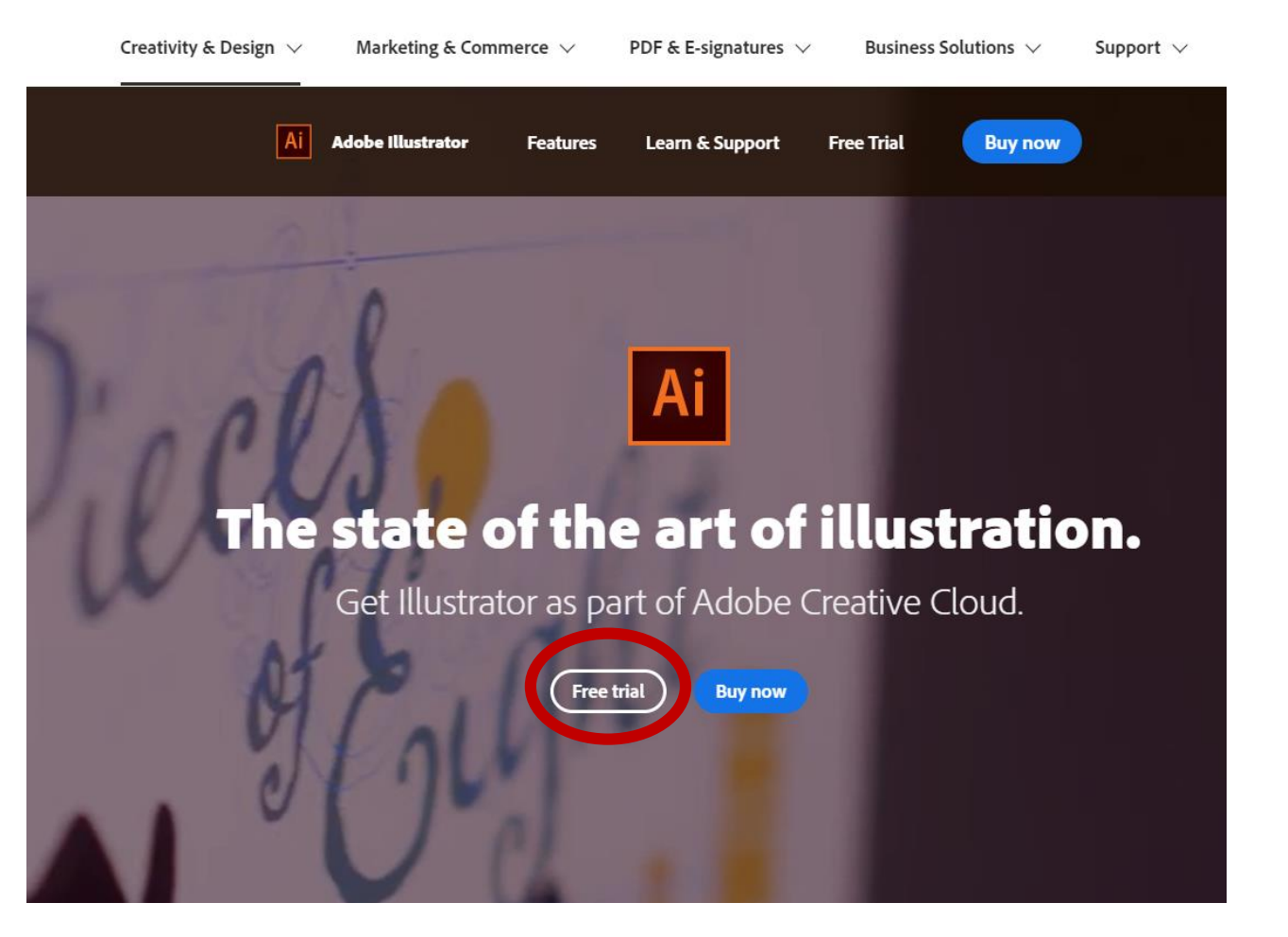

เมื่อเปิดตัวติดตั้งขึ้นมาจะพบหน้าต่าง
Sign in (ลงชื่อเข้าใช้)
สามารถเลือกลงชื่อเข้าใช้ ผ่านทาง

- Gmail
- Facebook
- Apple

เลือกเข้าใช้ตามที่สะดวกในการใช้งาน

| Illustrator Instal | er         |                  |                      | _         |         | ×  |
|--------------------|------------|------------------|----------------------|-----------|---------|----|
| Ai Install II      | lustrator  |                  |                      |           |         |    |
| Sign i             | n          |                  |                      |           |         |    |
| New user? C        | reate an a | account          |                      |           |         |    |
| Email address      |            |                  |                      |           |         |    |
|                    |            |                  |                      |           |         |    |
|                    |            |                  |                      |           | Continu | •  |
|                    |            | Or               |                      |           |         |    |
|                    | G          | Continue v       | vith Google          |           |         |    |
|                    |            |                  |                      |           |         |    |
|                    | <b>B</b> 1 | Continue wi      | ith Faceboo          | ĸ         |         |    |
|                    | Ś          | Continue         | with Apple           |           |         |    |
|                    |            |                  |                      |           |         |    |
| Protected by reC   |            | d subject to the | Google <b>Privac</b> | Policy ar | d Torms | of |

Service

3. เมื่อ Sign in (ลงชื่อเข้าใช้) เรียบร้อยแล้วจะ ปรากฎหน้าต่าง ให้ระบุ

กรุณาเลือกประเภทข้อมูล แล้วกด Continue

Illustrator Installer

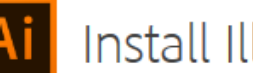

#### Install Illustrator

Help us provide you with the right experience and learning content. (All questions required.)

 $\times$ 

| My skill level with Illustrator is |   |
|------------------------------------|---|
| Select a level                     | ~ |
| l am a                             |   |
| Select a category                  | ~ |
| I am downloading Illustrator for   |   |
| Select a use                       | ~ |
|                                    |   |

4. เมื่อระบุข้อมูลเรียบร้อย ให้กด Strat Installing

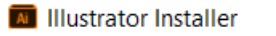

– 🗆 X

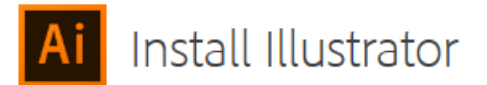

Desktop App Usage

Our desktop apps collect usage data to help Adobe deliver and improve our products and personalize your experience. By installing this app you agree to share this information with Adobe. You can opt-out at any time in your account preferences. Learn More

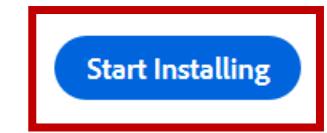

5. รอให้โปรแกรมติดตั้งจนเสร็จ ในขั้นตอนนี้อาจจะใช้ เวลานาน ขึ้นอยู่กับสัญญาณอินเตอร์เน็ต

| Illustrator Installer                           | — | $\times$ |
|-------------------------------------------------|---|----------|
| Installing (2.0%)<br>CALCULATING TIME REMAINING |   |          |
|                                                 |   |          |

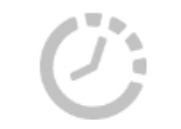

Installation in progress

Do not close this window until installation is complete.

6. หลังจากติดตั้งโปรแกรมสำเร็จแล้วให้ กด Start free trial

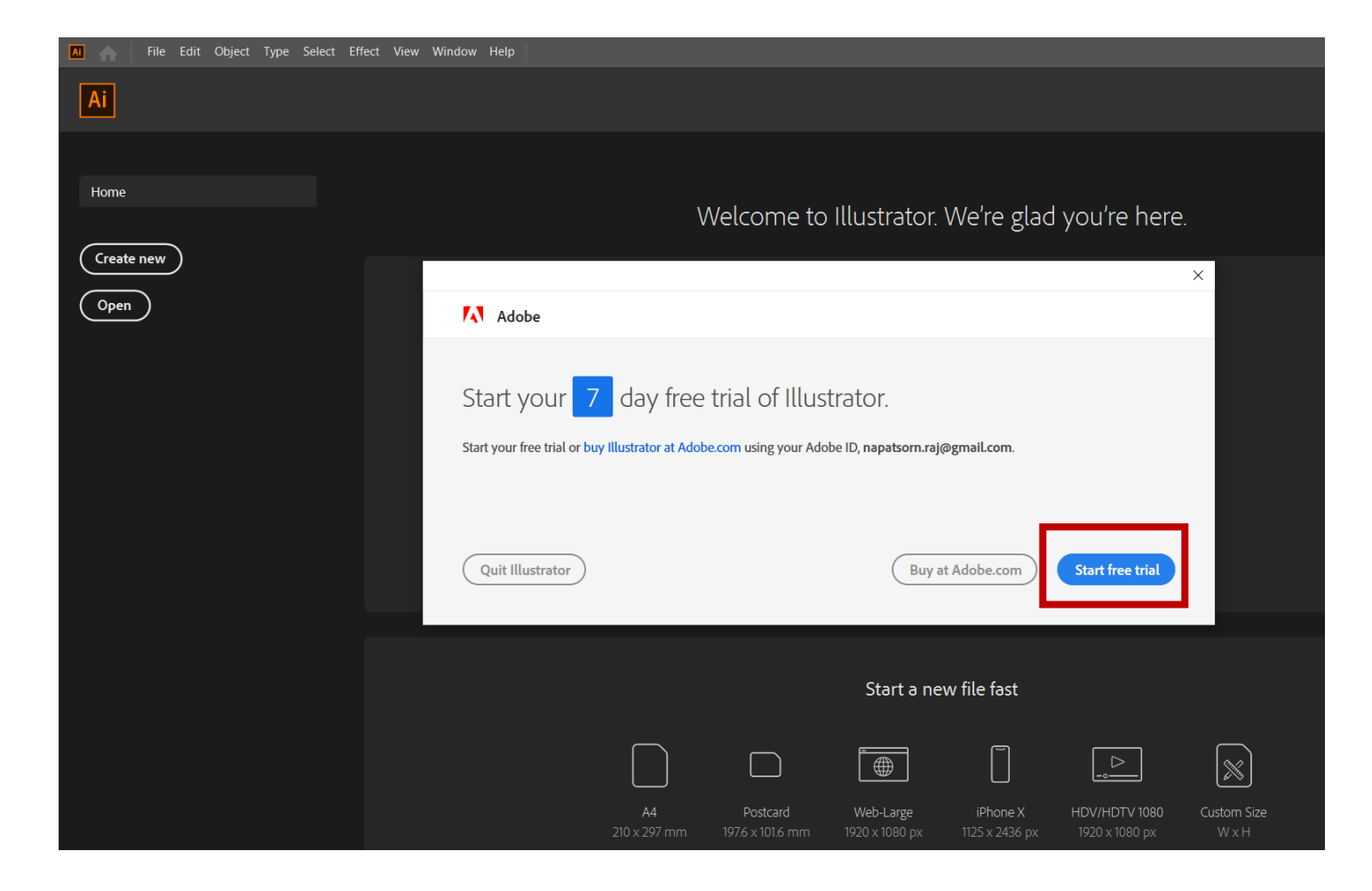